## General Purpose Cluster (GPC) and Other High Performance Computing Resources at Penn

Professor Xi Song

Department of Sociology

Methodology Working Group, Spring 2023

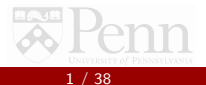

# Why Do You Need HPC?

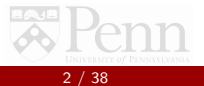

## You Will Need HPC When You Need To ...

- Have more computing power than a desktop can provide
- Run many models at the same time
- Run a model for a huge dataset that is bigger than your hard disk
- Use parallel computing to save time on a model that may take a very long time to run (e.g., Bayesian models)
- Run a model using software that is not installed in your own computer (e.g., Stata MP)

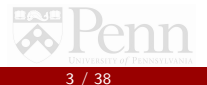

# Virtual Private Network (VPN)

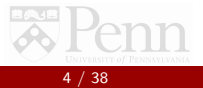

## FortiClient

- A VPN (Virtual Private Network) Client is necessary for Remote Desktop access, when connecting to Windows Active Directory (AD) Share drives and U:'s, or other Penn resources from off-campus or on WiFi.
- You will need to install VPN in order to get access to GPC off campus
- https://computing.sas.upenn.edu/faculty\_staff/VPN

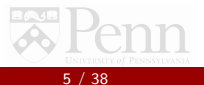

## Install FortiClient

- Fill out the webform to request a KITE account for VPN access https://upenn.col.qualtrics.com/jfe/form/SV\_ d6lrw3Ta4gJ0Av3
- Send an email to Alex Bond (sschelp@sas.upenn.edu) to let him know about your application
- Download FortiClient from https://computing.sas.upenn.edu/faculty\_staff/VPN

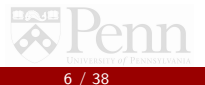

## Connect to FortiClient

- You will be asked to use the Two-Factor Authentification sent to your Duo Mobile app.
- You will be prompted for a password, which is your typical Pennkey password.
- you will need to do a two-factor authentication method. If you have the Duo Mobile app installed and set up on your phone, simply type 1 in the password field and hit enter to get a push notification on your phone. Otherwise, enter of the other numbers for different options.

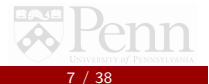

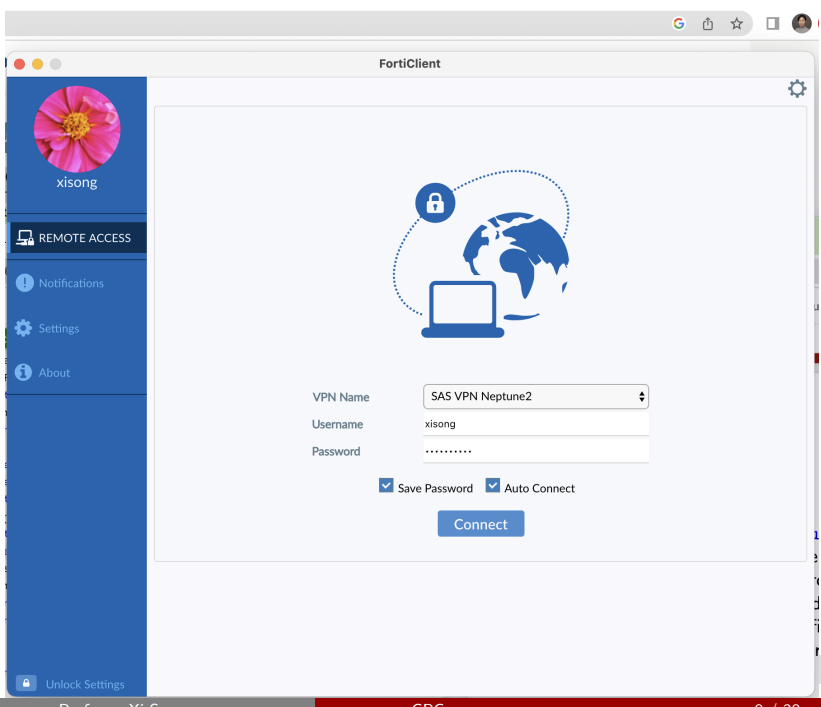

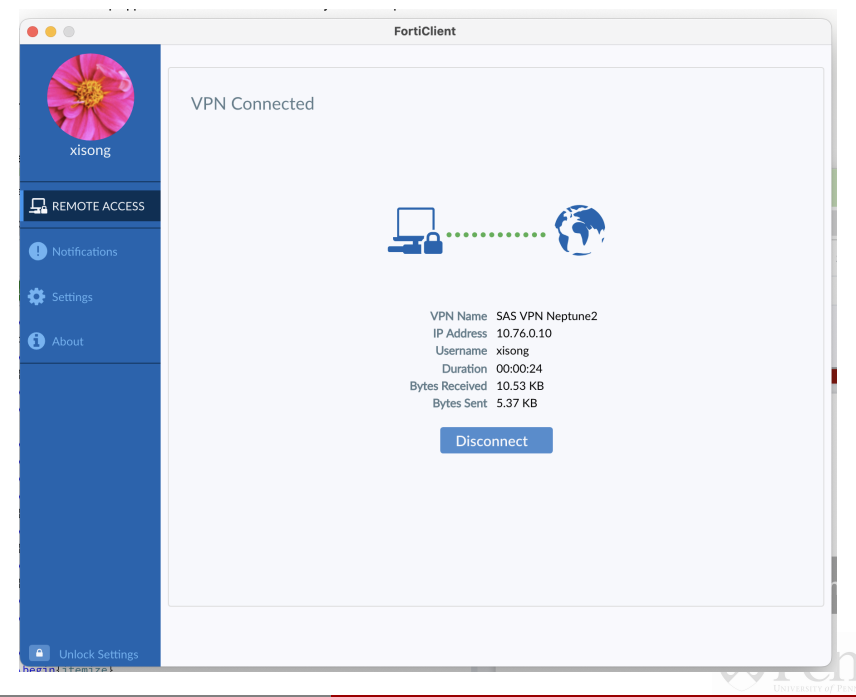

## Data Transfer

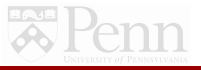

## How to Transfer Your Dataset to the GPC Server?

In order to use SFTP with the GPC, you will first need an SFTP client, like FileZilla: https://filezilla-project.org/

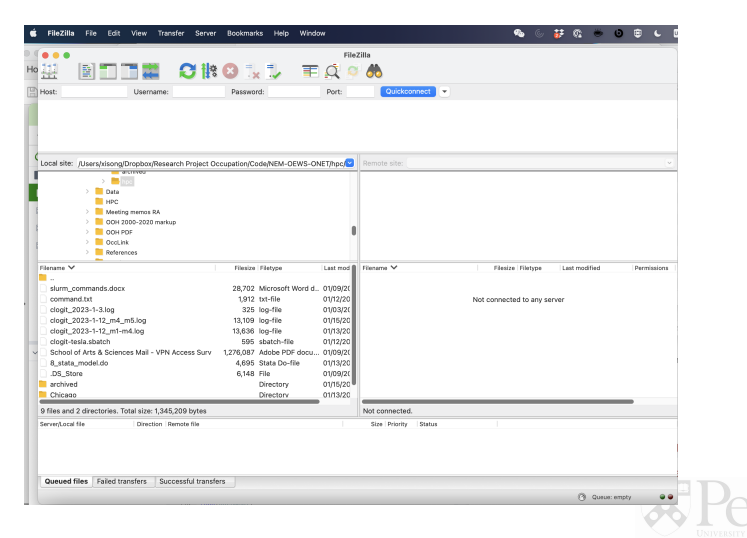

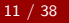

## Data Transfer

Once installed, open the Site Manager under the File menu and enter the following information, where "pennkey" is your own Pennkey name:

Protocol: SFTP Host: gpc.sas.upenn.edu Port: 22 Logon Type: Interactive User: your Pennkey name

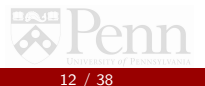

| ar | lager       |            |                |                   |         |         |
|----|-------------|------------|----------------|-------------------|---------|---------|
|    | (           | General    | Advanced       | Transfer Settings | Charset |         |
|    | Protocol:   | SFTP - S   | SH File Transf | er Protocol       |         | \$      |
|    | Host:       | gpc.sas.u  | penn.edu       |                   | Port:   | 22      |
|    |             |            |                |                   |         |         |
|    | Logon Type: | Interactiv | 'e             |                   |         | 0       |
|    | User:       | pennkey    |                |                   |         |         |
|    |             |            |                |                   |         |         |
|    |             |            |                |                   |         |         |
|    |             |            |                |                   |         |         |
|    | Background  | color: Nor | ne 🗘           |                   |         |         |
|    | Comments:   |            |                |                   |         |         |
|    |             |            |                |                   |         |         |
|    |             |            |                |                   |         |         |
|    |             |            |                |                   |         |         |
|    |             |            |                |                   |         |         |
|    |             |            |                | Connect           | ОК      | Cancel  |
|    |             |            |                |                   |         | - 100 I |

## Once Connected to the GPC Server

- Once connected, you will see your local computer files (Local Site) on the left pane, and the GPC's files (Remote Site) on the right.
- Your own directory on the GPC will be located in /home/pennkey using your own Pennkey name.
- You can drag and drop files between panes, or do a manual transfer.

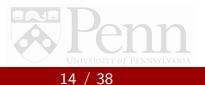

## Once Connected to the GPC Server

| FileZilla File Edit View Transfer Server                                                                                                    | Bookmar      | ks Help Win       | dow          |                                        |             | 6        | j.   | 0           | ÷ 0        | ٥      | L        |
|----------------------------------------------------------------------------------------------------|--------------|-------------------|--------------|----------------------------------------|-------------|----------|------|-------------|------------|--------|----------|
| • • •                                                                                                    |              | Penn-GPC - sft    | p://xisong@g | pc.sas.upenn.edu - FileZilla           |             |          |      |             |            |        |          |
|                                                                                                    | 33           | . 🥾 🔳             | Q 🔉          | <b>A</b>                               |             |          |      |             |            |        |          |
| Host: Username:                                                                                                    | Passwo       | rd:               | Port:        | Quickconnect 💌                         |             |          |      |             |            |        |          |
| Status: Connecting to got sas upen edu<br>Status: Unique username "Xinong",<br>Status: Connected to got sas upenn edu<br>Status: Retrieving directory listing<br>Status: Listing directory linomAyisong<br>Status: Directory listing of "/home/xisong" successful |              |                   |              |                                        |             |          |      |             |            |        |          |
| Local site: /Users/xisong/Dropbox/Research Project O                                                                                                    | ccupation/Co | de/NEM-OEWS-I     | ONET/hpc/    | Remote site: /home/xisong              |             |          |      |             |            |        |          |
| Research Project Occupation     Code     NEM-OEWS-ONET     archived                                                                                                    |              |                   |              | ✓ ♀ /<br>✓ ♀ home<br>→ ➡ xisong        |             |          |      |             |            |        |          |
| > 📑 hpc                                                                                                    |              |                   |              |                                        |             |          |      |             |            |        |          |
| Data     HPC     Meeting memos RA                                                                                                    |              |                   | •            |                                        |             |          |      |             |            |        |          |
| Filename V                                                                                                    | Filesize     | Filetype          | Last mod 🗎   | Filename 🗸                             | Filesize    | Filetype | L    | .ast modifi | ed         | Perm   | nissions |
| 🚬                                                                                                    |              |                   |              | 📒                                      |             |          |      |             |            |        |          |
| slurm_commands.docx                                                                                                    | 28,702       | Microsoft Word of | d 01/09/20   | .viminfo                               | 735         | File     | C    | 1/12/202    | 3 14:14:26 | -rw-   |          |
| command.txt                                                                                                    | 1,912        | txt-file          | 01/12/20     | kshrc                                  | 172         | File     | C    | 3/07/201    | 8 08:27:4: | 3 -rw- | rr       |
| clogit_2023-1-3.log                                                                                                    | 325          | log-file          | 01/03/20     | emacs                                  | 334         | File     | C    | 9/20/201    | 7 06:36:13 | 3 -rw- | rr       |
| clogit_2023-1-12_m4_m5.log                                                                                                    | 13,109       | log-file          | 01/15/20     | .bashrc                                | 264         | File     | 1    | 0/22/201    | 5 11:01:49 | -rw-   | rr       |
| clogit_2023-1-12_m1-m4.log                                                                                                    | 13,636       | log-file          | 01/13/20     | .bash_profile                          | 193         | File     | C    | 9/06/20     | 7 12:25:27 | -rw-   | rr       |
| clogit-tesla.sbatch                                                                                                    | 595          | sbatch-file       | 01/12/20     | bash_logout                            | 18          | File     | C    | 9/06/20     | 7 12:25:27 | -rw-   | rr '     |
| School of Arts & Sciences Mail - VPN Access Surv                                                                                                    | 1,276,087    | Adobe PDF docu    | 01/09/20     | .bash_history                          | 1,502       | File     | C    | 01/14/202   | 3 23:16:26 | 5 -rw- |          |
| 8_stata_model.do                                                                                                    | 4,695        | Stata Do-file     | 01/13/20     | data                                   |             | Directo  | ry O | 01/13/202   | 3 19:08:44 | l drw  | KEWXE-X  |
| DS_Store                                                                                                    | 6,148        | File              | 01/09/20     | code                                   |             | Directo  | ry 0 | 1/03/202    | 3 15:34:23 | 3 drw  | erwxr-x  |
| archived                                                                                                    |              | Directory         | 01/15/20     | stata17                                |             | Directo  | ry û | 1/03/202    | 3 21:15:18 | drw    | cr-xr-x  |
| 9 files and 2 directories. Total size: 1,345,209 bytes                                                                                                    |              |                   | -            | 7 files and 8 directories. Total size: | 3,218 bytes |          |      |             |            |        |          |
| Server/Local file Direction Remote file                                                                                                    |              |                   |              | Size Priority Status                   |             |          |      |             |            |        |          |

Queued files Failed transfers Successful transfers

# Running an Interactive Job

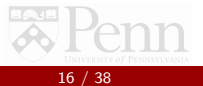

## In Your Mac Terminal

Windows command shell, either command dot com or cmd dot exe, or powershell is the equivalent of terminal

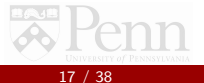

. . . xisong — xisong@gpc:~ — ssh xisong@gpc.sas.upenn.edu — 142×48 Last login: Tue Jan 10 15:14:49 on ttys001 Add your identification key and use the key to log into other server xisong@setups-MacBook-Pro-3 ~ % ssh-agent SSH\_AUTH\_SOCK=/var/folders/cf/17brksks0m3650fw6p61gf3m0000gr/T//ssh-CMPFaI6Bxini/agent.49450; export SSH\_AUTH\_SOCK; SSH AGENT PID=49451; export SSH\_AGENT\_PID; echo Agent pid 49451: xisong@setups=MacBook-Pro-3 ~ % esh-add Prompt the user for a private key passward and add it to the list maintained by ssh-agent xisong@setups-MacBook-Pro-3 ~ % (ssh xisong@gpc.sas.upenn.edu) use yourpennkey@gpc.sas.upenn.edu (xisong@gpc.sas.upenn.edu) Password: (xisong@gpc.sas.upenn.edu) Duo two-factor login for xisong First enter your Pennkey password and then use the two-factor authentication Enter a passcode or select one of the following options: 1. Duo Push to phone push (iOS) 2. Phone call to XXX-XXX-0059 3. SMS passcodes to XXX-XXX-0059

Passcode or option (1-3): Success. Loging you in.: Last failed login: Sun Jan 15 66:32:08 EST 2023 from 10.76.0.3 on ssh:notty There were 3 failed login attempts since the last successful login. Last login: Sat Jan 14 19:48:08 2023 from 10.76.0.5 Welcome to then 14 19:48:08 2023 from 10.76.0.5

| G       | GGGGGGGGGGGGG | PPPPPPPPP  | PPPPPPP  | CCC            | 00000000000 |  |  |
|---------|---------------|------------|----------|----------------|-------------|--|--|
| GGG:    | ::::::::::G   | P::::::::  | :::::P   | P CCC::::::::: |             |  |  |
| GG::::  | :::::::::::G  | P:::::PPP  | PPP::::P | CC::::::       | ::::::::C   |  |  |
| G:::::G | GGGGGGGG::::G | PP::::P    | P::::P   | C:::::CCC      | 0::::00000  |  |  |
| G:::::G | GGGGGG        | P::::P     | P::::P   | C:::::C        | CCCCCC      |  |  |
| G:::::G |               | P::::P     | P::::P   | C::::C         |             |  |  |
| G:::::G |               | P::::PPP   | PPP::::P | C:::::C        |             |  |  |
| G:::::G | GGGGGGGGGG    | P::::::    | :::::PP  | C::::C         |             |  |  |
| G:::::G | G::::::G      | P::::PPP   | PPPPPP   | C::::C         |             |  |  |
| G:::::G | GGGGGG::::G   | P::::P     |          | C::::C         |             |  |  |
| G:::::G | G::::G        | P::::P     |          | C::::C         |             |  |  |
| G:::::G | G::::G        | P::::P     |          | C:::::C        | CCCCCC      |  |  |
| G:::::G | 36666666::::6 | PP:::::PP  |          | C:::::CCC      | 0::::00000  |  |  |
| GG::::  | :::::::::::G  | P::::::P   |          | CC::::::       | ::::::::C   |  |  |
| GGG:    | :::::GGG:::G  | P::::::P   |          | CCC:::         | :::::::C    |  |  |
| G       | GGGGG GGGG    | PPPPPPPPPP |          | CCC            | 00000000000 |  |  |

General Purpose Cluster

Use the following commands to adjust your environment:

'module avail' - show available modules 'module load <module' - adds a module to your environment for this session 'module unload <module' - removes a module from your environment for this session 'module writeh <ml> <ml> - switch module version 1 with version 2

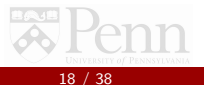

- normal: General jobs, 192GB memory available per node (many nodes available)
- highmem: High memory jobs; 256GB memory available per node (only three nodes available)
- tesla: Faster, memory unknown (only 1 node available). For students who only need a single-node server to run jobs in R or Stata, SAS provides the Tesla server, which can be run in GPC. In addition, Tesla contains one Tesla M2075 graphics processing unit (GPU) card available to faculty and students whose work lends itself to GPU processing. The server supports development is C and Fortran (through the PGI compilers) in CUDA 2.0.
- However, my jobs were killed even when I was requesting 128GB in normal or highmem nodes. If such cases happen, you'll need to email the gpc manager to increase the memory for you or help debug errors

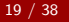

- normal: General jobs, 192GB memory available per node (many nodes available)
- highmem: High memory jobs; 256GB memory available per node (only three nodes available)
- tesla: Faster, memory unknown (only 1 node available). For students who only need a single-node server to run jobs in R or Stata, SAS provides the Tesla server, which can be run in GPC. In addition, Tesla contains one Tesla M2075 graphics processing unit (GPU) card available to faculty and students whose work lends itself to GPU processing. The server supports development is C and Fortran (through the PGI compilers) in CUDA 2.0.
- However, my jobs were killed even when I was requesting 128GB in normal or highmem nodes. If such cases happen, you'll need to email the gpc manager to increase the memory for you or help debug errors

- normal: General jobs, 192GB memory available per node (many nodes available)
- highmem: High memory jobs; 256GB memory available per node (only three nodes available)
- tesla: Faster, memory unknown (only 1 node available). For students who only need a single-node server to run jobs in R or Stata, SAS provides the Tesla server, which can be run in GPC. In addition, Tesla contains one Tesla M2075 graphics processing unit (GPU) card available to faculty and students whose work lends itself to GPU processing. The server supports development is C and Fortran (through the PGI compilers) in CUDA 2.0.
- However, my jobs were killed even when I was requesting 128GB in normal or highmem nodes. If such cases happen, you'll need to email the gpc manager to increase the memory for you or help debug errors

- normal: General jobs, 192GB memory available per node (many nodes available)
- highmem: High memory jobs; 256GB memory available per node (only three nodes available)
- tesla: Faster, memory unknown (only 1 node available). For students who only need a single-node server to run jobs in R or Stata, SAS provides the Tesla server, which can be run in GPC. In addition, Tesla contains one Tesla M2075 graphics processing unit (GPU) card available to faculty and students whose work lends itself to GPU processing. The server supports development is C and Fortran (through the PGI compilers) in CUDA 2.0.
- However, my jobs were killed even when I was requesting 128GB in normal or highmem nodes. If such cases happen, you'll need to email the gpc manager to increase the memory for you or help debug errors

- sinfo: Check the status of computing nodes
  - Idle means not in use. You can then request the node.
- squeue: View the status of all running jobs
  - Check the statuses of your jobs: squeue | grep yourpennkey
- srun: Request a partition or a node (what resources you need to run your job)
  - If you don't request anything, GPC will randomly assign you to a normal node
  - srun --pty bash
  - srun --nodelist=node03 --pty bash
  - srun --pty bash --partition=tesla
  - srun -p highmem --mem=160000 --pty bash
  - Type exit to exit the node and switch to a new node
- sbatch: Submit your job in a batch file
- scancel: Cancel your jobs using scancel your job id
   You can find your job id using squeue

sinfo: Check the status of computing nodes

- Idle means not in use. You can then request the node.
- squeue: View the status of all running jobs
  - Check the statuses of your jobs: squeue | grep yourpennkey
- srun: Request a partition or a node (what resources you need to run your job)
  - If you don't request anything, GPC will randomly assign you to a normal node
  - srun --pty bash
  - srun --nodelist=node03 --pty bash
  - srun --pty bash --partition=tesla
  - srun -p highmem --mem=160000 --pty bash
  - Type exit to exit the node and switch to a new node
- sbatch: Submit your job in a batch file
- scancel: Cancel your jobs using scancel your job id
   You can find your job id using squeue

sinfo: Check the status of computing nodes

- Idle means not in use. You can then request the node.
- squeue: View the status of all running jobs
  - Check the statuses of your jobs: squeue | grep yourpennkey
- srun: Request a partition or a node (what resources you need to run your job)
  - If you don't request anything, GPC will randomly assign you to a normal node
  - srun --pty bash
  - srun --nodelist=node03 --pty bash
  - srun --pty bash --partition=tesla
  - srun -p highmem --mem=160000 --pty bash
  - Type exit to exit the node and switch to a new node

sbatch: Submit your job in a batch file

scancel: Cancel your jobs using scancel your jobid
 You can find your job id using squeue

sinfo: Check the status of computing nodes

- Idle means not in use. You can then request the node.
- squeue: View the status of all running jobs
  - Check the statuses of your jobs: squeue | grep yourpennkey
- srun: Request a partition or a node (what resources you need to run your job)
  - If you don't request anything, GPC will randomly assign you to a normal node
  - srun --pty bash
  - srun --nodelist=node03 --pty bash
  - srun --pty bash --partition=tesla
  - srun -p highmem --mem=160000 --pty bash
  - Type exit to exit the node and switch to a new node
- sbatch: Submit your job in a batch file

scancel: Cancel your jobs using scancel your jobid
 You can find your job id using squeue

sinfo: Check the status of computing nodes

- Idle means not in use. You can then request the node.
- squeue: View the status of all running jobs
  - Check the statuses of your jobs: squeue | grep yourpennkey
- srun: Request a partition or a node (what resources you need to run your job)
  - If you don't request anything, GPC will randomly assign you to a normal node
  - srun --pty bash
  - srun --nodelist=node03 --pty bash
  - srun --pty bash --partition=tesla
  - srun -p highmem --mem=160000 --pty bash
  - Type exit to exit the node and switch to a new node
- sbatch: Submit your job in a batch file
- scancel: Cancel your jobs using scancel your jobid
  - You can find your job id using squeue

| • • •             |               |            | xisong — x    | xisong@gpc:~/   | /data — s  | ssh xisong@gpc.sas    | s.upenn.edu — 142×48                      |  |
|-------------------|---------------|------------|---------------|-----------------|------------|-----------------------|-------------------------------------------|--|
|                   |               |            |               |                 |            |                       |                                           |  |
| For questions or  | help, pleas   | e contact  | gpc-manag     | er@sas.upenn.   | edu.       |                       |                                           |  |
| For information   | on GPC polic  | y, access  | , installe    | d software and  | d how to   | run jobs              |                                           |  |
| please see: http  | s://computin  | g.sas.upe  | nn.edu/gpc    |                 |            |                       |                                           |  |
| xisong@apc[~]\$ ] | list files un | der the cu | Tent directo  | огу             |            |                       |                                           |  |
| code data         |               |            |               | 1               |            |                       |                                           |  |
| xisong@gpc[~]\$ c | d /home/xiso  | ng/data    | Change the    | e home director | ry         |                       |                                           |  |
| xisong@gpc[~/dat  | aj\$ is       | 22 1 12 1  |               | 00 2020 1000    |            | toot (107/7 out       | teet (27700 out                           |  |
| 8 stata model lo  | a clogit_te   | sla shate  | by cps_20     | 19747 arr       | even.csv   | test.417747.000       | test.42//76.00t                           |  |
| xisong@gnc[~/dat  | als squeue    | View the   | etatue of all |                 |            | (03(.42//)0.011       |                                           |  |
| JOE               | ID PARTITION  | NAME       | USER :        | ST TIME         | NODES      | NODELIST(REASON)      |                                           |  |
| 4414              | 17 highmen    | ZnCDP2_G   | kmkopera I    | PD 0:00         | 1          | (QOSMaxCpuPerUserL    | .imit)                                    |  |
| 4414              | 16 highmen    | ZnCDP2_G   | kmkopera I    | PD 0:00         | 1          | (QOSMaxCpuPerUserL    | .imit)                                    |  |
| 4376              | 164 normal    | bts_bind   | aregla I      | PD 0:00         | 1          | (ReqNodeNotAvail,     | UnavailableNodes:node01)                  |  |
| 4414              | 15 highmen    | ZnCDP2_G   | kmkopera I    | PD 0:00         | 1          | (QOSMaxCpuPerUserL    | .imit)                                    |  |
| 204213_[0-6       | 9] normal     | transfor   | blira I       | PD 0:00         | 1          | (MaxMemPerLimit)      |                                           |  |
| 4444              | 29 normal     | TPD0.45n   | weiduow       | R 20:04:51      | 1          | node02                |                                           |  |
| 4444              | 28 normal     | TPD0.48n   | welduow       | R 21:32:30      | 1          | node02                |                                           |  |
| 4414              | 12 highmon    | ZnCDP2_G   | kmkopera      | R 1-02:53:02    | 1          | node10                |                                           |  |
| 4414              | A3 normal     | run21-15   | richst        | P 2-02.24.32    | 1          | nodel0                |                                           |  |
| 4405              | i88 normal    | rlax0620   | weiduow       | R 2-22:33:26    | 1          | node04                |                                           |  |
| 4376              | 66 highmen    | ZnCDP2 G   | kmkopera      | R 5-02:23:48    | 1          | node10                |                                           |  |
| 3008              | 13 normal     | run205-1   | richst        | R 21-11:03:1    | 4 1        | node03                |                                           |  |
| 3008              | 12 normal     | run205-1   | richst        | R 21-19:02:4    | 2 1        | node02                |                                           |  |
| 3008              | 11 normal     | run205-1   | richst        | R 21-20:49:5    | 4 1        | node04                |                                           |  |
| 3008              | 10 normal     | run205-1   | richst        | R 21-21:34:1    | .2 1       | node02                |                                           |  |
| 3005              | 55 normal     | run20-15   | richst        | R 28-17:13:2    | 5 1        | node03                |                                           |  |
| 3005              | 54 normal     | run20-15   | richst        | R 28-17:38:5    | 7 1        | node02                |                                           |  |
| 3005              | 153 normal    | run20-15   | richst        | R 28-17:44:0    |            | node03                |                                           |  |
| 3001              | 37 normal     | run21-15   | richet        | P 30-23:17:3    | 0 1        | node02                |                                           |  |
| 3001              | 36 normal     | run21-15   | richst        | R 38-23-18-1    | 4 1        | node02                |                                           |  |
| xisong@gpc[~/dat  | als squeue    | grep xis   | ong Vier      | w the status of | all runni  | no jobs for account n | ame xisong                                |  |
| xisong@gpc[~/dat  | al\$ sinfo    | Check the  | status of t   | the nodes. Curr | rently hic | hmem on node 05 a     | ind 06 and tesla on node 09 are available |  |
| PARTITION AVAIL   | TIMELIMIT     | NODES ST   | ATE NODELI    | ST              | ionay, mg  |                       |                                           |  |
| normal* up        | infinite      | 1 dr       | ain node01    |                 |            |                       |                                           |  |
| normal* up        | infinite      | 2 1        | mix node[0    | 3-04]           |            |                       |                                           |  |
| normal* up        | infinite      | 1 al:      | loc node02    |                 |            |                       |                                           |  |
| highmem up        | infinite      | 1 1        | nix node10    | 5 6 ( )         |            |                       |                                           |  |
| highmem up        | infinite      | 2 i        | dle node[0    | 5-06]           |            |                       |                                           |  |
| testa up          | infinite      | 1 1        | are uode03    |                 |            |                       |                                           |  |
| webmo up          | 101101te      | 1 91       | roc 100605    |                 |            |                       |                                           |  |
| Alsongegpcl~/dat  | a1a 🛛         |            |               |                 |            |                       |                                           |  |

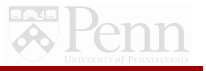

## Check Available Software on the Server

### Use module avail

| xisong@gpc[~/data]\$ <mark>srun</mark><br>[[xisong@node03 data]\$ mod | nodelist=node03pty bash<br>ule avail | (                   |                              |
|-----------------------------------------------------------------------|--------------------------------------|---------------------|------------------------------|
| cluster-tools/7.2                                                     | docker/engine/1.9.1                  | ipmitool/1.8.15     | erlles                       |
| cluster-tools-dell/7.2                                                | dot                                  | module-git          | openmpi/mlnx/gcc/64/3.0.0rc6 |
| cm-cloud-copy/7.2                                                     | flannel/0.5.4                        | module-info         | shared                       |
| cmd                                                                   | freeipmi/1.4.11                      | null                | use.com                      |
| cmsub                                                                 | gcc/5.2.0                            | openldap            | version                      |
|                                                                       |                                      | /cm/shared/modu     | lefiles                      |
| acml/gcc/64/5.3.1                                                     | <pre>intel/compiler</pre>            | /64/15.0/2015.5.223 | nb/7.32                      |
| acml/gcc/fma4/5.3.1                                                   | intel/compiler                       | /64/2017/17.0.6     | ncbi-blast/2.13.0            |
| acml/gcc/mp/64/5.3.1                                                  | intel/mkl/64/2                       | 0017/6.256          | netcdf/4.8.1                 |
| acml/gcc/mp/fma4/5.3.1                                                | intel/mkl/mic/                       | /2017/6.256         | netcdf/gcc/64/4.3.3.1        |

...

| git/2.7.4                          | mess/2021.05             | SHOREmap/3.8          |  |
|------------------------------------|--------------------------|-----------------------|--|
| GLFW/3.0.4                         | mpc/1.1.0                | slurm/15.08.13        |  |
| globalarrays/openmpi/gcc/64/5.4    | mpfr/4.0.1               | slurm/20.02.4         |  |
| globalarrays/openmpi/open64/64/5.4 | mpich/ge/gcc/64/3.2      | smalt/0.7.6           |  |
| gmp/6.1.2                          | mpich/ge/open64/64/3.2   | sratoolkit/2.11.2     |  |
| golang/1.13.6                      | mpiexec/0.84_432         | STAR/2.7.10a          |  |
| gromacs/5.1.2                      | mvapich/gcc/64/1.2rc1    | stata/13              |  |
| gs1/2.4                            | mvapich/open64/64/1.2rc1 | stata/14              |  |
| gurobi/8.0.0                       | mvapich2/gcc/64/2.2b     | stata/17              |  |
| hdf5/1.12.1                        | mvapich2/open64/64/2.2b  | tmux/3.1              |  |
| hdf5_18/1.8.16                     | namd/mpi/2.11            | torque/6.0.0.1        |  |
| hp1/2.1                            | namd/multicore/2.11      | trimmomatic/0.39      |  |
| hwloc/1.10.1                       | nbo/6                    | vcftools/0.1.15       |  |
| intel/compiler/32/2017/17.0.6      | nbo/7                    | vowpal_wabbit/current |  |
| [xisong@node03 data]\$             |                          |                       |  |

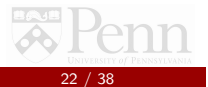

| [[xisong@node02 ~]\$ module load sta<br>[[xisong@node02 ~]\$ stata-mp                                                                     | <ul> <li>Load the module you want to use</li> <li>Open Stata MP version; now you can use it interactively</li> </ul>                                                           |  |  |  |  |  |
|----------------------------------------------------------------------------------------------------|----------------------------------------------------------------------------------------------------|--|--|--|--|--|
| / / // // ****************                                                                                                    | (77.8)<br>MP-Parallel Edition                                                                                                    |  |  |  |  |  |
| Statistics and Data Science                                                                                                    | Copyright 1985-2021 StataCorp LLC<br>StataCorp<br>4965 Lakeway Drive<br>College Station, Texas 77845 USA<br>800-STATA-PC https://www.stata.com<br>979-690-4600 stata@stata.com |  |  |  |  |  |
| Stata license: <mark>2-user 8-core netwo</mark><br>Serial number: 501706320672<br>Licensed to: Research Data Servi<br>University of Penns | <mark>ork perpetual</mark><br>Lees<br>yylvania                                                                                                    |  |  |  |  |  |
| Notes:<br>1. Unicode is supported; see<br>2. More than 2 billion obser<br>3. Maximum number of variabl                                    | e help unicode_advice.<br>rvations are allowed; see help obs_advice.<br>les is set to 5,000; see help set_maxvar.                                                              |  |  |  |  |  |
| [. set obs 10000<br>Number of observations (_N) was 0,                                                                                    | now 10,000.                                                                                                    |  |  |  |  |  |
| . gen x = rnormal(0,1)                                                                                                    |                                                                                                    |  |  |  |  |  |
| [. sum x                                                                                                    |                                                                                                    |  |  |  |  |  |
| Variable   Obs M                                                                                                    | lean Std. dev. Min Max                                                                                                    |  |  |  |  |  |
| x   10,000 .0003                                                                                                    | 3138 .9946919 -4.468302 4.327502                                                                                                    |  |  |  |  |  |
| <ul> <li>exit         no; dataset in memory has changed         Save the data or specify optio         r(4);</li> </ul>                   | since last saved<br>on clear to exit anyway.                                                                                                    |  |  |  |  |  |

# Running a Batch Job (recommend!)

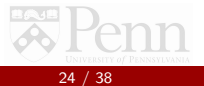

## Run Your Models with Slurm Job Scheduler

If you want to run your jobs by means of wrapper scripts rather than by entering the commands line-by-line, you will need to use Slurm

- Slurm documentation https://computing.sas.upenn.edu/gpc/job/slurm
- More information about Slurm
  - Slurm Quickstart guide https://slurm.schedmd.com/quickstart.html
  - Slurm command summary https://slurm.schedmd.com/pdfs/summary.pdf
  - Slurm manual pages https://slurm.schedmd.com/man\_index.html

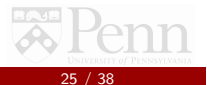

## A Slurm Example: clogit.batch

### Save the following commands in a text file with the format .batch

| • • |                                              | clogit-tesla.sbatch — hpc |
|-----|----------------------------------------------|---------------------------|
| 1   | #!/bin/bash                                  |                           |
| 2   | #SBATCH -p highmem                           |                           |
| 3   | #SBATCH -J clogit-2023-1-12                  |                           |
| 4   | #SBATCHmail-type=END, FAIL                   |                           |
| 5   | #SBATCHmail-user=xisong@upenn.edu            |                           |
| 6   | #SBATCHnodes=1                               |                           |
| 7   | #SBATCHntasks=1                              |                           |
| 8   | #SBATCHmem=100G                              |                           |
| 9   | #SBATCHtime=36:00:00                         |                           |
| 10  | #SBATCH -o test."%j".out                     |                           |
| 11  | #SBATCH -e test."%j".err                     |                           |
| 12  | #SBATCHchdir=/home/xisong/data               |                           |
| 13  |                                              |                           |
| 14  | module load stata/17                         |                           |
| 15  | <pre>stata-mp -b do "8_stata_model.do"</pre> |                           |
| 16  |                                              |                           |
|     |                                              |                           |

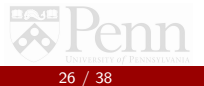

## A Slurm Example: clogit.batch

See other slurm examples:

https://computing.sas.upenn.edu/gpc/job/slurm

| • • | clogit-tesla.sbatch — hpc                                                                       |
|-----|-------------------------------------------------------------------------------------------------|
| 1   | #!/bin/bash                                                                                     |
| 2   | #SBATCH -p highmem Request the high memory partition                                            |
| 3   | #SBATCH -J clogit-2023-1-12 Create the following error and output files using this name         |
| 4   | #SBATCHmail-type=END, FAIL Send emails to the following address when the job ends or fails      |
| 5   | #SBATCHmail-user= <u>xisong@upenn.edu</u>                                                       |
| 6   | #SBATCHnodes=1 Request 1 node                                                                   |
| 7   | #SBATCHntasks=1 Request 1 task                                                                  |
| 8   | #SBATCHmem=100G Request 100GB memory                                                            |
| 9   | #SBATCHtime=36:00:00 Run the model for 36 hours                                                 |
| 10  | #SBATCH -o test."%j".out                                                                        |
| 11  | #SBATCH -e test."%j".err                                                                        |
| 12  | #SBATCHchdir=/home/xisong/data Save the files in this folder                                    |
| 13  | T = 10 + 17                                                                                     |
| 14  | module load stata/17 Load Stata 1/                                                              |
| 15  | stata-mp -b do "8_stata_model.do" Run the do file using the multiple processor version of Stata |
| 16  |                                                                                                 |

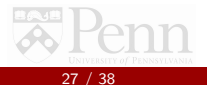

## Submit the sbatch file

Submit your sbatch file by typing clogit.sbatch in the terminal (make sure that the file is in the current directory; otherwise, use cd to change the directory)

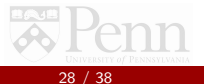

## Other Useful Commands

use squeue to see the status of all running jobs on the server
 use squeue | grep yourpennkey to see your running jobs

- ▶ tail -f filename to see the tail of a file. -f means follows
- less filename to see the whole file
- e.g., I used tail -f clogit.log to view my log file from Stata. You can also use tail -f clogit.err to see if there is any error report.
- use nano to quickly edit your files on the server rather than upload a new file to the server using Filezilla.
- e.g., nano clogit.sbatch. Then use control+C to quit and Y to save.

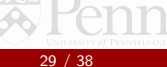

## More Linux and Slurm Commands

Basic Overview of Linux: https://www.digitalocean.com/community/tutorials/ an-introduction-to-linux-basics

 Basic File Management Commands: (e.g., ls, cat, less, tail commands)

https://www.linuxtrainingacademy.com/ linux-commands-cheat-sheet/#5\_8211\_FILE\_AND\_DIRECTORY\_ COMMANDS

Nano Text Editor:

https:

//linuxize.com/post/how-to-use-nano-text-editor/

Basic Slurm Commands and SBATCH configuration Options (understanding the SBATCH -J and other options, etc):

https://hpc.nmsu.edu/discovery/slurm/slurm-commands/

• Official Slurm Documentation Cheat Sheet:

https://slurm.schedmd.com/pdfs/summary.pdf

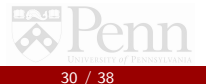

## More Information

## GPC website: https://computing.sas.upenn.edu/gpc/getstarted

- Contact GPC manager: gpc-manager@sas.upenn.edu
- Be patient and keep sending emails if you don't receive a reply!

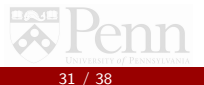

# Other HPC Resources on Campus

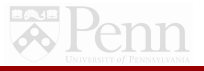

## Wharton HPC

#### https:

//research-it.wharton.upenn.edu/documentation/
You will need to be a Wharton affiliate

| ii research-it.wharton.upenn.edu/documentation/             |                                                                                 |  |
|-------------------------------------------------------------|---------------------------------------------------------------------------------|--|
| Wharton FACULTY YOUTH PROGRAM UNDERGRAD MBA EMI             | BA PHD EXECED WHARTON ONLINE ALUMINI KNOWLEDGE "WHARTON                         |  |
| RESEARCH-IT                                                 |                                                                                 |  |
| ABOUT BEHAVIORAL LAB * BLOG * RESEARCH PROGRAMMING * DATA * | HIGH PERFORMANCE COMPUTING * WINDOWS RESEARCH COMPUTING * PUBLICATION * TOOLS * |  |

| Troubleshooting               |
|-------------------------------|
| Hardware                      |
| Getting an Account            |
| Access                        |
| Job Management                |
| Programming Best<br>Practices |
| Sharing                       |
| Storage                       |
| Training Basics               |
| Cloud Bursting                |
|                               |

#### High Performance Computing

Whatever your research computing needs. Wharton Computing's Research and Innovation team is dedicated to helping you get the job done.

#### High Performance Computing

The Wharton School HPC Cluster is a 32-node, 512-core Linux cluster environment designed to support the school's academic research mission. It is managed collaboratively by Wharton Computing's Research and Innovation and Core Services teams.

Don't have a Wharton HPC account? Apply HERE!

Current HPC Cluster Status

#### Cloud HPC

Need to scale beyond our on-campus resources? Work in an isolated environment? Control your own services and costs? Cloud HPC resources may be for you. Contact research-computing@wharton.upenn.edu for further details.

#### Overview

Wharno's HPCC Dusce HPCC provides access to advanced computational research hardware and orbivave for Whatnotopic faulty faulty collocations and research assistants. and Wharnon dorcal andidates. It is designed for simple and parallel processing across a targe set of tightly integrated hardware with dedicated networking and storage. For more information about the hardware pages set of tightly integrated hardware with dedicated networking and storage. For more information about the hardware pages set the landware page. HPCC uses have access to a number of solentific, mathematics, and anytic orbitome including Habita. Hardwariance, Kasu, SAS and more ASOCL server access can be provided as well. The HPCC also has Fortran. C. and C++ complex in GNU and linet versions. For more information about each of the solvener package and complex shallable, places set the Solvaver page.

## School of Medicine HPC

- Although PSOM HPC not free, it is accessible to all Penn researchers even if they are not affiliated with the medical school. https://www.med.upenn.edu/hpc/ billing-pricing-service-descriptions.html
- Given that HPC is a commercial software, it is not available on Penn Medicine's HPC. Alternatively, you can use Penn Medicine Limited Performance Computing (LPC) if you are a PSOM faculty, staff or affiliate
- Contact psom-pmacshpc@pennmedicine.upenn.edu

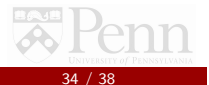

## School of Medicine HPC

# med.upenn.edu/hpc/billing-pricing-service-descriptions.html Rerelman High Performance Computing # > The Basics > Billing, Pricing and Service Descriptions The Basics ~ Billing, Pricing and Service Descriptions PMACS HPC usage costs are "pass-through" in that the PMACS HPC system cost structure seeks to cover the Billing, Pricing operating costs of the system with budget-neutrality as the goal. Costs are as follows: Service Cost Support Compute-Hour (Virtual Core) Data Backup Disk storage - Per-GB/mo. RAID-6 disk (not backed up) \$0.055 Technical ~ Archive Storage/GB/mo/ (mirrored tape) \$0.015 Consulting/Customization \$15/hr Compute (\$0.035/hr.) System Status -ON-LINE The computational hour can also be referred to as a "core-hour" or "virtual-core-hour." The system is configured in such a manner as to allow more computational-hours than the number of physical processors in the system. This Service Request virtualization provides a greater computational capacity than if each physical processing core was utilized individually, therefore minimizing queue wait times for jobs to complete. Each virtual core is assigned up to 8GB of RAM, however alternate RAM configurations are available as needed. About ~ Disk storage (\$0.055/GB/mo.) Contact Us The PMACS HPC houses 1.8 Petabtyes (1.800 Terabytes) of disk storage. Some of this storage is used for system utility functions; however most of the storage (about 80%) is available for the storage and processing of HPC jobs. Data is accessible via both NES ILinus/Unix/Mac) and CIES (Windows) drive shares. Shares can be mapped to biomedical equipment, such as high-throughput sequencers capable of mapping NFS and/or CIFS shares provided Computing the equipment is also managed by PMACS staff and is on a PMACS managed network Once data exists on the PMACS HPC disk storage it is then accessible by the compute cores and queue management software, and can become part of computational jobs.

## Department of Economics Linux Hawk Cluster

- The cluster contains 144 compute nodes. Students can take advantage of parallel processing, which allows a program to run on more than one compute node at a time.
- Students can access up to 36 nodes at a time. The hawk cluster runs the Linux operating system and has available both Fortran (Intel and GNU) and C compilers.
- The cluster also has available a parallel optimizer called HOPSPACK.
- ▶ To get an account on hawk, contact Professor Petra Todd.

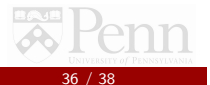

## Amazon Web Services (AWS)

| C      aws.amazon.com/opensearch-service/pricing//did=ap_card&trk=ap_card     BWS  |                                                    |                    |                               |                       |               |
|------------------------------------------------------------------------------------|----------------------------------------------------|--------------------|-------------------------------|-----------------------|---------------|
| resinvent Products Solutions Pricing Documentation Learn Partner Network AWS Marke | Nace Customer Enablement Events Explore More Q     | tarted * Resources | <ul> <li>Hiaration</li> </ul> | s Partners FAQs       |               |
|                                                                                    | On-Demand Instance pri                             | cing               |                               |                       |               |
| <ul> <li>PAGE CONTROL</li> <li>Free Tier</li> </ul>                                | Region: US East (Ohio) *                           |                    |                               |                       |               |
| On-Dema<br>Record                                                                  | d Instance<br>General Purpose - Current Generation | VCPU               | Memory (GiB)                  | instance Storage (GB) | Price Per hou |
| Serveries                                                                          | t3.small.search                                    | z                  | z                             | EBS Only              | \$0.036       |
| Amazon E                                                                           | S volume t3.medium.search                          | 2                  | 4                             | EBS Only              | \$0.073       |
| UltraWarr                                                                          | and cold t2.micro.search                           | 1                  | 1                             | EBS Only              | \$0.018       |
| storage                                                                            | t2.small.search                                    | 1                  | 2                             | EBS Only              | \$0.036       |
| Pricing ex                                                                         | mples t2.medium.search                             | z                  | 4                             | EBS Only              | \$0.073       |
|                                                                                    | m6g.large.search                                   | 2                  | 8                             | EBS Only              | \$0.128       |
|                                                                                    | m6g.xlarge.search                                  | 4                  | 16                            | EBS Only              | \$0.256       |
|                                                                                    | m6g.2xlarge.search                                 | 8                  | 32                            | EBS Only              | \$0.511       |
|                                                                                    | m6g.4xlarge.search                                 | 16                 | 64                            | EBS Only              | \$1.023       |
|                                                                                    | mtg.8xlarge.search                                 | 32                 | 128                           | EBS Only              | \$2.045       |
|                                                                                    | m6g.12xlarge.search                                | 45                 | 192                           | EBS Only              | \$3.068       |
|                                                                                    | m5.large.search                                    | 2                  | 8                             | EBS Only              | \$0.142       |
|                                                                                    | m5.xlarge.search                                   | 4                  | 16                            | EBS Only              | \$0.283       |
|                                                                                    | m5.2xdarge.search                                  | 8                  | 32                            | EBS Only              | \$0.566       |
|                                                                                    | m5.4xdarge.search                                  | 16                 | 64                            | EBS Only              | \$1.133       |
|                                                                                    | m5.12xlarge.search                                 | 48                 | 192                           | EBS Only              | \$3.398       |
|                                                                                    | m4.large.search                                    | 2                  | 8                             | EBS Only              | \$0.151       |
|                                                                                    | m4.xlarge.search                                   | 4                  | 16                            | EBS Only              | \$0.301       |
|                                                                                    | m4.2xlarge.search                                  | 8                  | 32                            | EBS Only              | \$0.603       |
|                                                                                    | m4.4xdarge.search                                  | 16                 | 64                            | EBS Only              | \$1.207       |
|                                                                                    | m4.10xlarge.search                                 | 40                 | 160                           | EBS Only              | \$3.017       |

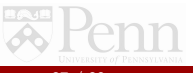

## Acknowledgement

I would like to thank Alex Bond, Hanming Fang, Hadiya Gaiters, Michael Lachanski, Emilio Parrado, Petra Todd, Kyle Jermaine Small, Zihan Sun, and Xiuqi Yang for helpful discussions that made my work and this presentation possible.

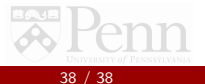